# CURSO DE PROFUNDIZACION CISCO (DISEÑO E IMPLEMENTACIÓN DE SOLUCIONES INTEGRADAS LAN – WAN)

# CARLOS ANDRÉS RODRÍGUEZ ARIAS

1.056.799.135

DIRECTOR JUAN CARLOS VESGA

UNIVERSIDAD NACIONALABIERTA A DISTANCIA "UNAD" FACULTAD DE CIENCIAS BASICAS TECNOLOGIA E INGENIERIA INGENIERIA EN SISTEMAS BOGOTÁ D.C.

2019

# CURSO DE PROFUNDIZACION CISCO (DISEÑO E IMPLEMENTACIÓN DE SOLUCIONES INTEGRADAS LAN – WAN)

# CARLOS ANDRÉS RODRÍGUEZ ARIAS

1.056.799.135

DIRECTOR JUAN CARLOS VESGA INGENIERO

UNIVERSIDAD NACIONALABIERTA A DISTANCIA "UNAD" FACULTAD DE CIENCIAS BASICAS TECNOLOGIA E INGENIERIA INGENIERIA EN SISTEMAS BOGOTÁ D.C. 2019

| Contenido                                |    |
|------------------------------------------|----|
| INTRODUCCIÓN                             | 6  |
| 2. OBJETIVOS                             | 7  |
| 2.1. OBJETIVO GENERAL                    | 7  |
| 2.2. OBJETIVOS ESPECÍFICOS               | 7  |
| ESCENARIO 1                              | 8  |
| Tabla de direccionamiento                | 8  |
| Tabla de asignación de VLAN y de puertos | 9  |
| Tabla de enlaces troncales               | 9  |
| Descripción de las actividades           | 10 |
| Desarrollo del escenario 1               | 11 |
| ESCENARIO 2                              | 19 |
| Description de la actividad              | 19 |
| 1. Implement DHCP and NAT for IPv4       | 19 |
| Desarrollo del Escenario 2.              | 20 |
| Conclusiones                             | 37 |
| Referencias Bibliográficas               | 38 |

#### RESUMEN

Se ha dispuesto a realizar el desarrollo de un componente practico, dirigido a la implementación y el diseño de una red LAN/WAN. Utilizando las debidas técnicas de configuración de routing y swiching. Permitiendo desarrollar así un sistema de red funcional y eficiente. Con unas funciones y características definidas y programadas que facilitan la utilización y rendimiento de una red. Se realizan di ententes tipos de configuraciones y maneras de implementar una red, tales como la configuración de red con IPv4 y con IPv6 implementando protocolos como los DHCP y NAT para la IPv4 y configuración como la OSPFv2. Se realiza unas capturas de pantalla de los detalles de los para para la configuración de una red con el programa de simulación packet tracer.

Durante el desarrollo del trabajo esta encaminado a la implementación y el diseño de una red LAN/WAN, sobre la plataforma CISCO y la herramienta Packet Traicer donde se pudo simular la red y su funcionamiento basados en el problema, sobre todo con funciones y características definidas y programadas que proveen el manejo y utilidad de una red. En consecuencia se efectúan diferentes tipos de configuraciones y maneras de realizar una red, tales como la configuración de red con IPv4 y con IPv6 implementando protocolos como los DHCP y NAT para la IPv4 y configuración como la OSPFv2.

Además cuenta con guía desarrolladas paso a paso lo hecho en los simuladores y soportado a través de pantallazos

Palabras clave: Router, Cisco, LAN, VLAN.

#### Abstract

It has been prepared to carry out the development of a practical component, aimed at the implementation and design of a LAN / WAN network. Using the proper routing and swiching configuration techniques. Allowing to develop a functional and efficient network system. With defined and programmed functions and characteristics that facilitate the use and performance of a network. Different types of configurations and ways of implementing a network are carried out, such as the configuration of the network with IPv4 and with IPv6 implementing protocols such as DHCP and NAT for IPv4 and configuration such as OSPFv2. Screenshots of the para details are made for the configuration of a network with the packet tracer simulation program.

During the development of the work is aimed at the implementation and design of a LAN / WAN, on the CISCO platform and the Packet Traicer tool where the network and its operation could be simulated based on the problem, especially with defined functions and characteristics and programmed that provide the management and utility of a network. As a result, different types of configurations and ways of making a network are carried out, such as the network configuration with IPv4 and with IPv6, implementing protocols such as DHCP and NAT for IPv4 and configuration such as OSPFv2.

It also has a guide developed step by step what has been done in the simulators and supported through screenshots

# INTRODUCCIÓN

Los conocimientos tecnológicos se ha orientado a la necesidad de saber esgrimir, desempeñando AL CURSO DE PROFUNDIZACION CISCO (DISEÑO E IMPLEMETACION DE SOLUCIONES INTEGRADAS LAN-WAN) en efecto trata de profundización en redes, por medio de la cual logramos aprender a efectuar vínculo con la intención de configuración de sistemas de red soportados en VLAN, configuración de control de ACL para IPv4, implementación de DHCP y NAT para IPv4, configuración OSPFv2

En efecto los escenarios (practicas) trabajados en el presente diplomado, del mismo modo con ello existieron elaborados en el entorno de trabajo de red emulado en la herramienta Packet Tracer, en el cual se planteó, relaciono y se ejecutaron las configuraciones pertinentes según la topología de la red a trabajar, obteniendo de esta forma poner en habilidad los conocimientos logrados a lo largo del diplomado de profundización.

Para sintetizar el presente documento tiene como intención ser exhibido como trabajo de grado en Ingeniería de Sistemas de la escuela de ciencias básicas, tecnología e ingeniería (ECBTI) de la Universidad Nacional Abierta y a Distancia UNAD, representando así la culminación de un proceso arduo que permite la obtención de un título y la complacencia del desarrollo exitoso de una meta trazada

# 2. OBJETIVOS

#### 2.1. OBJETIVO GENERAL

Desarrollar la prueba de habilidades prácticas de carácter satisfactoria aplicadas en las actividades planteadas por el DIPLOMADO DE PROFUNDIZACIÓN CISCO (DISEÑO E IMPLEMENTACIÓN DE SOLUCIONES INTEGRADAS LAN / WAN), adquiriendo conocimientos y exponiéndolas por medio del simulador Packet Tracer

## 2.2. OBJETIVOS ESPECÍFICOS

Efectuar configuraciones de routers y swiches solucionando problemas relacionados con la configuración de estos dispositivos.

Desarrollar capacidades para estar al tanto de los beneficios de los router en los enrutamientos dinámicos del tráfico.

Configurar y controlar ACL para el protocolo de conexión IPv4 y descubrir los medios utilizados para trasladar datos a través de la red.

Desarrollar destrezas para configuras adecuadamente los dispositivos Router y Switch para optimizar las métricas.

Exponer las capacidades alcanzadas en el curso para configurar estos dispositivos.

Realizar las configuraciones pertinentes en cada uno de los dispositivos en cuanto a direccionamiento, configuración de VLAN´s, OSPFv2, RIPv2 entre otros. Con el fin de dar solución a los escenarios planteados.

# **ESCENARIO** 1

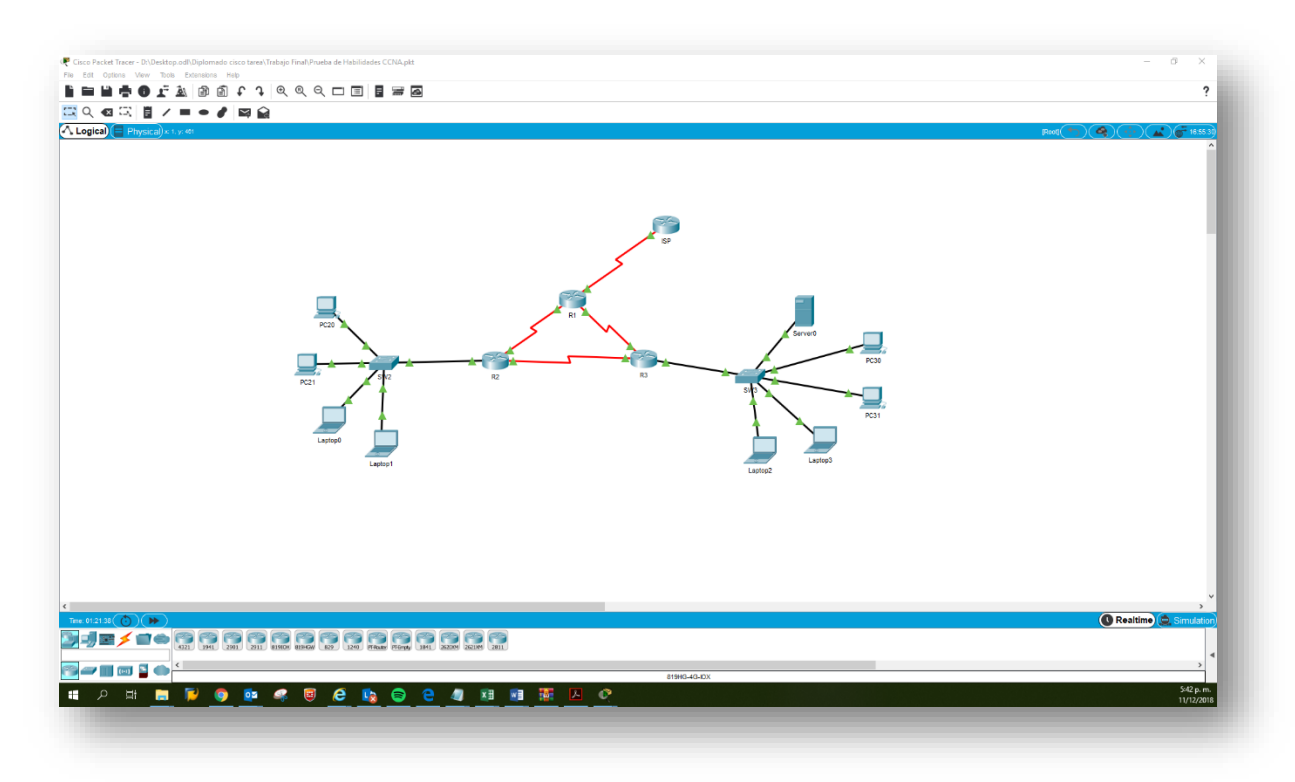

# Tabla de direccionamiento

| El<br>administrador | Interfaces | Dirección IP              | Máscara de<br>subred | Gateway<br>predeterminado |
|---------------------|------------|---------------------------|----------------------|---------------------------|
| ISP                 | S0/0/0     | 200.123.211.1             | 255.255.255.0        | N/D                       |
|                     | Se0/0/0    | 200.123.211.2             | 255.255.255.0        | N/D                       |
| R1                  | Se0/1/0    | 10.0.0.1                  | 255.255.255.252      | N/D                       |
|                     | Se0/1/1    | 10.0.0.5                  | 255.255.255.252      | N/D                       |
| R2                  | Fa0/0,100  | 192.168.20.1              | 255.255.255.0        | N/D                       |
|                     | Fa0/0,200  | 192.168.21.1              | 255.255.255.0        | N/D                       |
|                     | Se0/0/0    | 10.0.0.2                  | 255.255.255.252      | N/D                       |
|                     | Se0/0/1    | 10.0.0.9                  | 255.255.255.252      | N/D                       |
|                     | Fa0/0      | 192.168.30.1              | 255.255.255.0        | N/D                       |
| R3                  |            | 2001:db8:130::9C0:80F:301 | /64                  | N/D                       |

|     | Se0/0/1  | 10.0.0.10 | 255.255.255.252 | N/D |
|-----|----------|-----------|-----------------|-----|
| SW2 | VLAN 100 | N/D       | N/D             | N/D |
|     | VLAN 200 | N/D       | N/D             | N/D |
| SW3 | VLAN1    | N/D       | N/D             | N/D |

| PC20     | NIC | DHCP | DHCP | DHCP |
|----------|-----|------|------|------|
| PC21     | NIC | DHCP | DHCP | DHCP |
| PC30     | NIC | DHCP | DHCP | DHCP |
| PC31     | NIC | DHCP | DHCP | DHCP |
| Laptop20 | NIC | DHCP | DHCP | DHCP |
| Laptop21 | NIC | DHCP | DHCP | DHCP |
| Laptop30 | NIC | DHCP | DHCP | DHCP |
| Laptop31 | NIC | DHCP | DHCP | DHCP |

Tabla de asignación de VLAN y de puertos

| Dispositivo | VLAN | Nombre  | Interf<br>az         |
|-------------|------|---------|----------------------|
| SW2         | 100  | LAPTOPS | Fa0/2-3              |
| SW2         | 200  | DESTOPS | Fa0/4-5              |
| SW3         | 1    | -       | Todas las interfaces |

# Tabla de enlaces troncales

| Dispositivo | Interfaz | Dispositivo |
|-------------|----------|-------------|
| local       | local    | remoto      |
| SW2         | Fa0/2-3  | 100         |

# Descripción de las actividades

- **SW1** VLAN y las asignaciones de puertos de VLAN deben cumplir con la tabla 1.
- Los puertos de red que no se utilizan se deben deshabilitar.
- La información de dirección IP R1, R2 y R3 debe cumplir con la tabla 1.
- Laptop20, Laptop21, PC20, PC21, Laptop30, Laptop31, PC30 y PC31 deben obtener información IPv4 del servidor DHCP.
- **R1** debe realizar una NAT con sobrecarga sobre una dirección IPv4 pública. Asegúrese de que todos los terminales pueden comunicarse con Internet pública (haga ping a la dirección ISP) y la lista de acceso estándar se **llama INSIDE-DEVS**.
- **R1** debe tener una ruta estática predeterminada al ISP que se configuró yque incluye esa ruta en **el dominio** RIPv2.
- **R2** es un servidor de DHCP para los dispositivos conectados al puerto FastEthernet0/0.
- **R2** debe, además de enrutamiento a otras partes de la red, ruta entre las VLAN 100 y 200.
- El Servidor0 es sólo un servidor IPv6 y solo debe ser accesibles para los dispositivos en R3 (ping).
- La NIC instalado en direcciones IPv4 e IPv6 de Laptop30, de Laptop31, de PC30 y obligación de configurados PC31 simultáneas (dual-stack). Las direcciones se deben configurar mediante DHCP y DHCPv6.
- La interfaz FastEthernet 0/0 del R3 también deben tener direcciones IPv4 e IPv6 configuradas (dual- stack).
- R1, R2 y R3 intercambian información de routing mediante RIP versión 2.
- R1, R2 y R3 deben saber sobre las rutas de cada uno y la ruta predeterminada desde R1.
- Verifique la conectividad. Todos los terminales deben poder hacer ping entre sí y a la dirección IP del ISP. Los terminales bajo **el R3** deberían poder hacer IPv6-ping entre ellos y el servidor.

# Desarrollo del escenario 1

# Se realiza ping de pc 20 a ISP

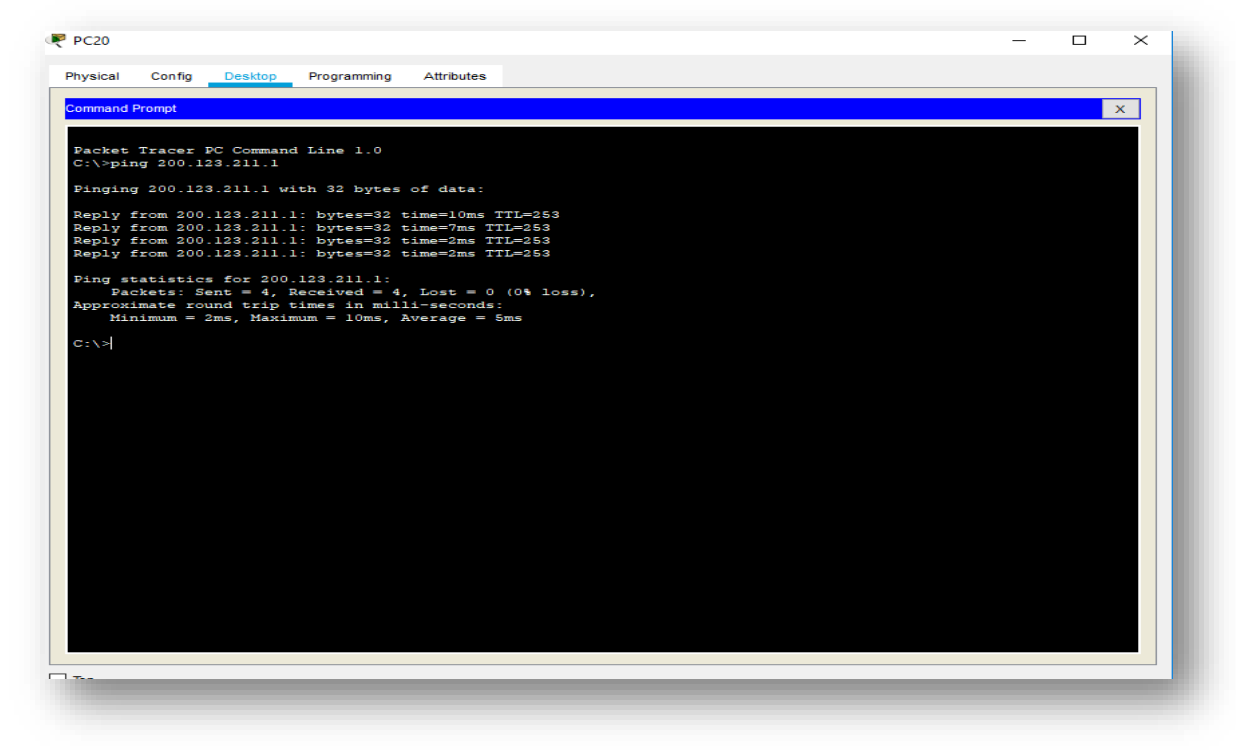

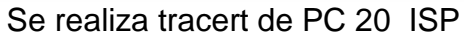

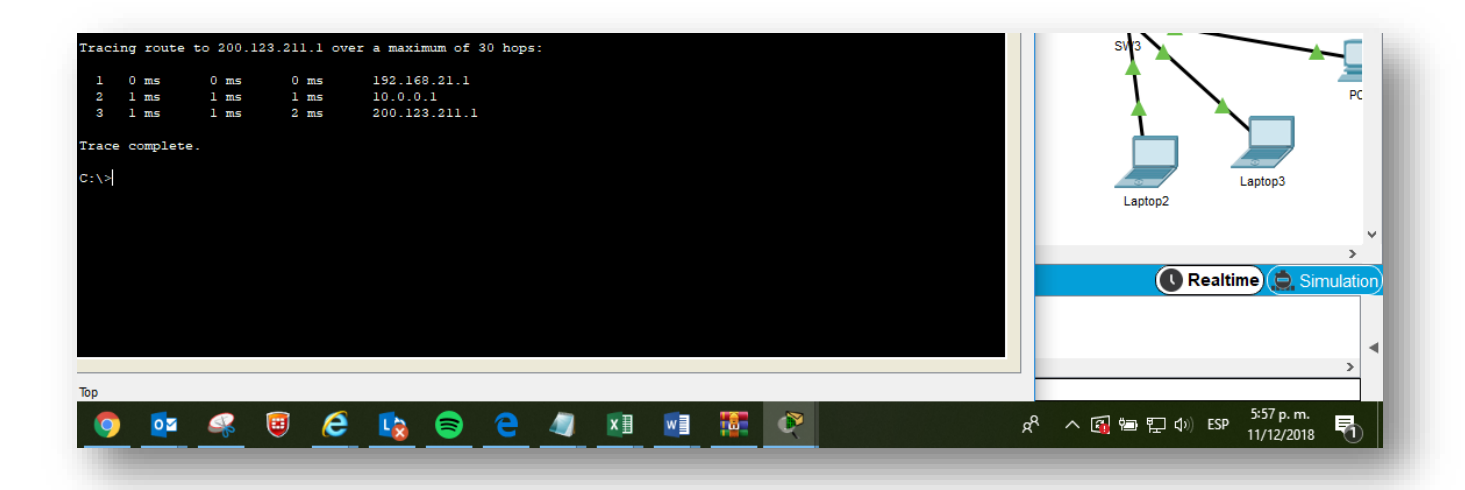

#### Se realiza ping de Laptop 0

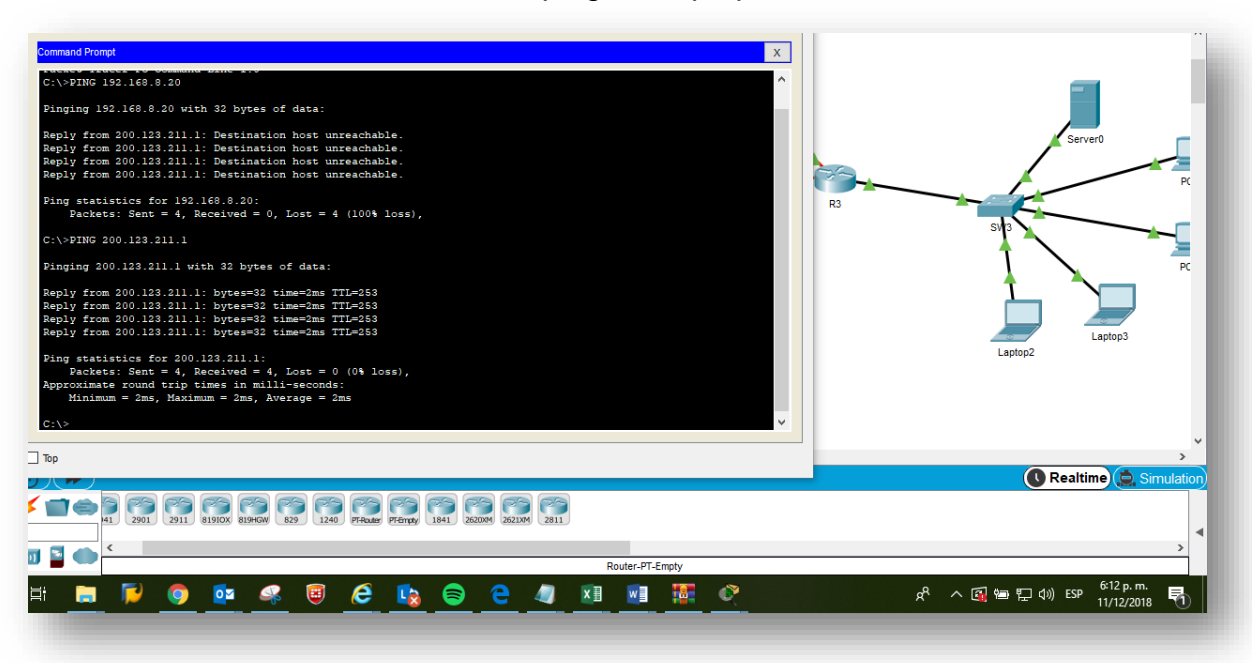

- ✤ Configuración SW2.
- Cambio de nombre: Switch(config)#hostname SW2
- Configuración de Vlan: SW2(config)#vlan 100 SW2(config-vlan)#name LAPTOPS

SW2(config)#vlan 200 SW2(config-vlan)#name DESTOPS

 Configurar interfaz mode Access: SW2(config)#interface range f0/2-3 SW2(config-if-range)#switchport mode access SW2(config-if-range)#switchport access vlan 100 SW2(config-if-range)#description LAPTOPS

SW2(config)#interface range f0/4-5 SW2(config-if-range)#switchport mode access SW2(config-if-range)#switchport access vlan 200 SW2(config-if-range)#description DESTOPS

- Configurar interfaz mode trunk: SW2(config)#interface f0/1 SW2(config-if)#switchport mode trunk SW2(config-if)#description CNX-R2
- Deshabilitar los puertos de red que no se utilizaran: SW2(config)#int range f0/6-24 SW2(config-if-range)#shutdown
- %LINK-5-CHANGED: Interface FastEthernet0/6, changed state to administratively down
- %LINK-5-CHANGED: Interface FastEthernet0/7, changed state to administratively down
- %LINK-5-CHANGED: Interface FastEthernet0/8, changed state to administratively down
- %LINK-5-CHANGED: Interface FastEthernet0/9, changed state to administratively down
- %LINK-5-CHANGED: Interface FastEthernet0/10, changed state to administratively down
- %LINK-5-CHANGED: Interface FastEthernet0/11, changed state to administratively down
- %LINK-5-CHANGED: Interface FastEthernet0/12, changed state to administratively down
- %LINK-5-CHANGED: Interface FastEthernet0/13, changed state to administratively down
- %LINK-5-CHANGED: Interface FastEthernet0/14, changed state to administratively down
- %LINK-5-CHANGED: Interface FastEthernet0/15, changed state to administratively down
- %LINK-5-CHANGED: Interface FastEthernet0/16, changed state to administratively down

- %LINK-5-CHANGED: Interface FastEthernet0/17, changed state to administratively down
- %LINK-5-CHANGED: Interface FastEthernet0/18, changed state to administratively down
- %LINK-5-CHANGED: Interface FastEthernet0/19, changed state to administratively down
- %LINK-5-CHANGED: Interface FastEthernet0/20, changed state to administratively down
- %LINK-5-CHANGED: Interface FastEthernet0/21, changed state to administratively down
- %LINK-5-CHANGED: Interface FastEthernet0/22, changed state to administratively down
- %LINK-5-CHANGED: Interface FastEthernet0/23, changed state to administratively down
- %LINK-5-CHANGED: Interface FastEthernet0/24, changed state to administratively down

#### Configuración Router ISP

#### Cambio de nombre: Router(config)#hostname ISP

ISP(config)#interface s0/0/0 ISP(config-if)#ip address 200.123.211.1 255.255.255.0 ISP(config-if)#no shutdown

#### Configuración Router 1

 Cambio de nombre: Router(config)#hostname R1

#### Configurar interfaces Seriales:

R1(config)#interface S0/0/0

R1(config-if)#ip address 200.123.211.2 255.255.255.0 R1(config-if)#no shutdown

R1(config)#interface s0/1/0 R1(config-if)#ip address 10.0.0.1 255.255.255.252 R1(config-if)#no shutdown

R1(config)#interface s0/1/1 R1(config-if)#ip address 10.0.0.5 255.255.255.252 R1(config-if)#no shutdown

## Configurar ruta statica default:

R1(config)#ip route 0.0.0.0 0.0.0.0 200.123.211.1

# Configurar Rip V2:

R1(config)#router rip R1(config-router)#version 2 R1(config-router)#network 10.0.0.0 R1(config-router)#network 10.0.0.4 R1(config-router)#default-information originate

# Configurar NAT:

R1(config)#ip nat pool INSIDE-DEVS 200.123.211.2 200.123.211.128 netmask 255.255.255.0 R1(config)#access-list 1 permit 192.168.0.0 0.0.255.255 R1(config)#access-list 1 permit 10.0.0.0 0.0.0.255 R1(config)#ip nat inside source list 1 interface s0/0/00 overload

R1(config)#interface s0/1/0 R1(config-if)#ip nat inside R1(config-if)#exit

R1(config)#interface s0/1/1 R1(config-if)#ip nat inside R1(config-if)#exit

R1(config)#interface s0/0/0 R1(config-if)#ip nat outside R1(config-if)#exit

# Configuración Router 2

#### Cambio de nombre:

Router(config)#hostname R2

#### Configurar interfaces:

R2(config)#interface s0/0/0 R2(config-if)#ip address 10.0.0.2 255.255.255.252 R2(config-if)#no shutdown

R2(config)#interface s0/0/1 R2(config-if)#ip address 10.0.0.9 255.255.255.252 R2(config-if)#no shutdown

#### Configurar subinterfaces para las Vlan:

R2(config)#interface f0/0.100 R2(config-subif)#encapsulation dot1Q 100 R2(config-subif)#ip address 192.168.20.1 255.255.255.0

R2(config)#interface f0/0.200 R2(config-subif)#encapsulation dot1Q 200 R2(config-subif)#ip address 192.168.21.1 255.255.255.0 R2(config-subif)#exit R2(config)#int f0/0 R2(config-if)#no shutdown

## Configurar DHCP:

R2(config)#ip dhcp pool LAPTOPS R2(dhcp-config)#network 192.168.20.1 255.255.255.0 R2(dhcp-config)#default-router 192.168.20.1

R2(config)#ip dhcp pool DESTOPS R2(dhcp-config)#network 192.168.21.1 255.255.255.0 R2(dhcp-config)#default-router 192.168.21.1

## Configurar Rip V2:

R2(config)#router rip R2(config-router)#version 2 R2(config-router)#network 192.168.30.0 R2(config-router)#network 192.168.20.0 R2(config-router)#network 192.168.21.0 R2(config-router)#network 10.0.0.0 R2(config-router)#network 10.0.0.8

## Configuración Router 3

 Cambio de nombre: Router(config)#hostname R3

#### ✓ Configurar IPv6:

R3(config)#ipv6 unicast-routing R3(config)#interface f0/0 R3(config-if)#ip address 192.168.30.1 255.255.255.0 R3(config-if)#ipv6 address 2001:db8:130::9C0:80F:301/64 R3(config-if)#ipv6 dhcp server vlan\_1 R3(config-if)#ipv6 nd other-config-flag R3(config-if)#no shutdown

#### ✓ Configurar interfaces:

R3(config)#interface s0/0/0 R3(config-if)#ip address 10.0.0.6 255.255.255.252 R3(config-if)#no shutdown

R3(config)#interface s0/0/1 R3(config-if)#ip address 10.0.0.10 255.255.255.252 R3(config-if)#no shutdown

#### ✓ Configurar DHCP IPv4:

R3(config)#ip dhcp pool vlan\_1 R3(dhcp-config)#network 192.168.30.1 255.255.255.0 R3(dhcp-config)#default-router 192.168.30.1 R3(dhcp-config)#exit

## ✓ Configurar DHCP IPv6:

R3(config)#ipv6 dhcp pool vlan\_1 R3(config-dhcpv6)#dns-server 2001:db8:130:: R3(config-dhcpv6)#exit

# ✓ Configurar Rip V2:

R3(config)#router rip R3(config-router)#version 2 R3(config-router)#network 192.168.0.0 R3(config-router)#network 10.0.0.4 R3(config-router)#network 10.0.0.8

# **ESCENARIO 2**

# Description de la actividad

Una empresa de Tecnología posee tres sucursales distribuidas en las ciudades de Miami, Bogotá y Buenos Aires, en donde el estudiante será el administrador de la red, el cual deberá configurar e interconectar entre sí cada uno de los dispositivos que forman parte del escenario, acorde con los lineamientos establecidos para el direccionamiento IP, protocolos de enrutamiento y demás aspectos que forman parte de la topología de red

- 1. Implement DHCP and NAT for IPv4
- 2. Configurar R1 como servidor DHCP para las VLANs 30 y 40.
- 3. Reservar las primeras 30 direcciones IP de las VLAN 30 y 40 para configuraciones estáticas.

|                                | Name: ADMINISTRACION        |  |
|--------------------------------|-----------------------------|--|
| Configurar DHCP pool para VLAN | DNS-Server: 10.10.10.11     |  |
| 30                             | Domain-Name: ccna-unad.com  |  |
|                                | Establecer default gateway. |  |
|                                | Name: MERCADEO              |  |
| Configurar DHCP pool para VLAN | DNS-Server: 10.10.10.11     |  |
| 40                             | Domain-Name: ccna-unad.com  |  |
|                                | Establecer default gateway. |  |

- 4. Configurar NAT en R2 para permitir que los host puedan salir a internet
- 5. Configurar al menos dos listas de acceso de tipo estándar a su criterio en para restringir o permitir tráfico desde R1 o R3 hacia R2.
- 6. Configurar al menos dos listas de acceso de tipo extendido o nombradas a su criterio en para restringir o permitir tráfico desde R1 o R3 hacia R2.
- 7. Verificar procesos de comunicación y redireccionamiento de tráfico en los routers mediante el uso de Ping y Traceroute.

Desarrollo del Escenario 2.

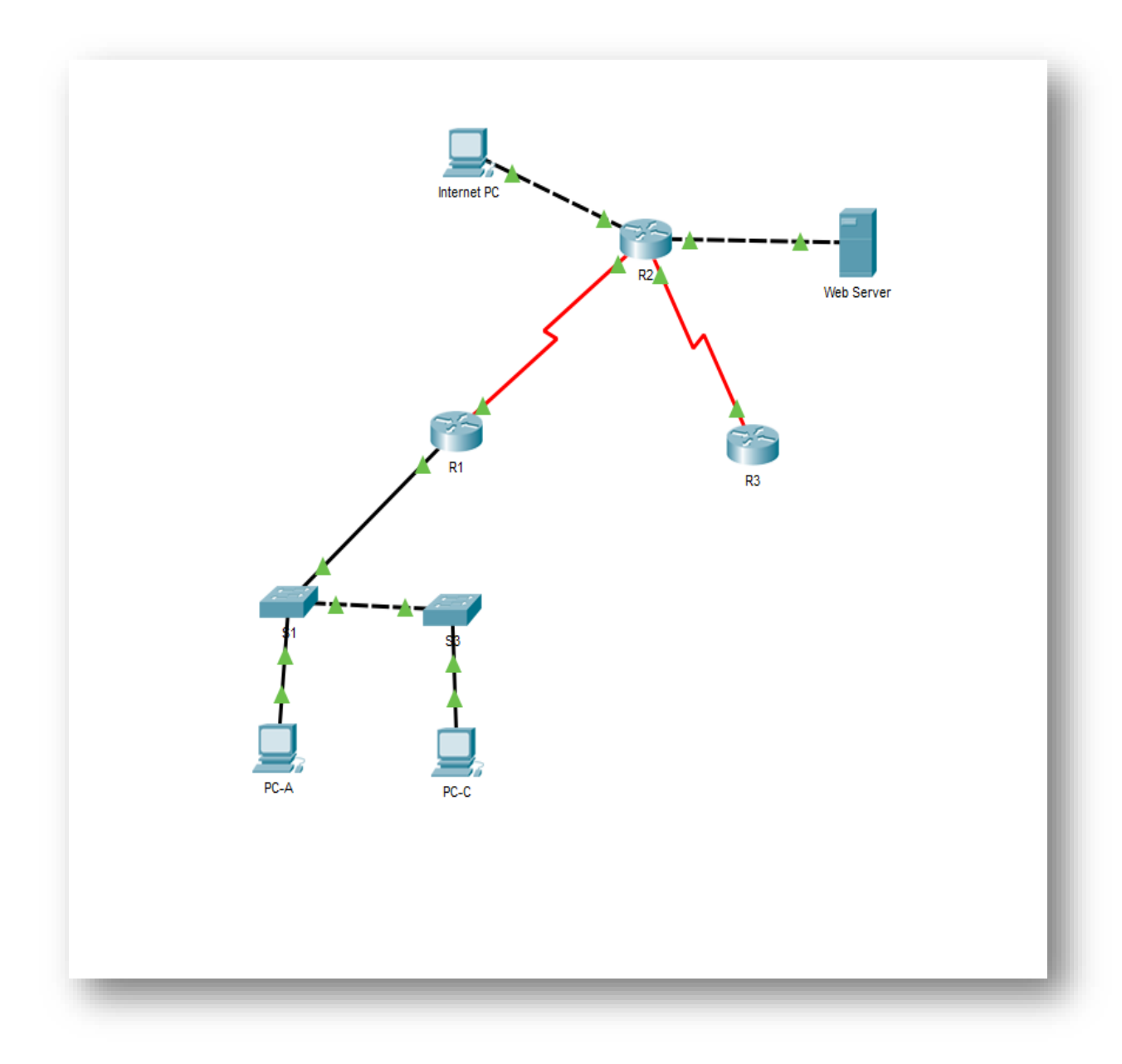

Se realiza ping de PC-A a router R2

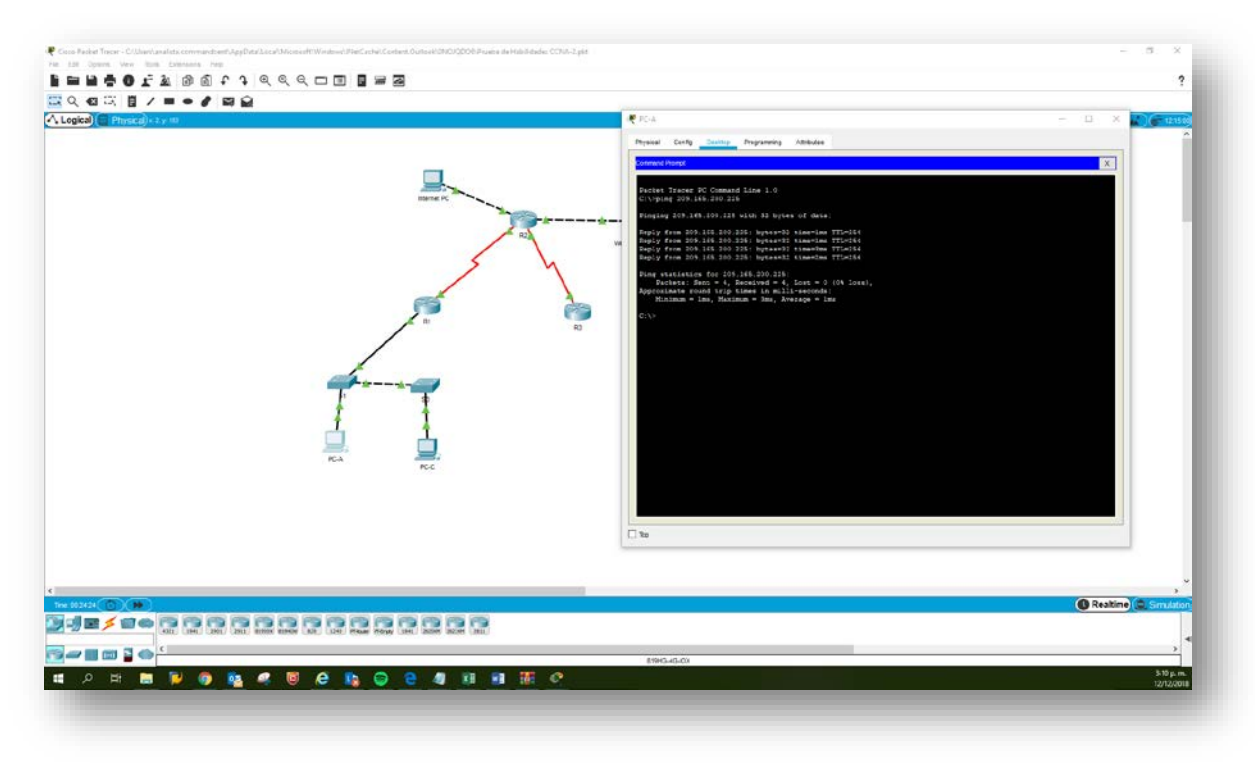

Se realiza ping PC-C a Router R2

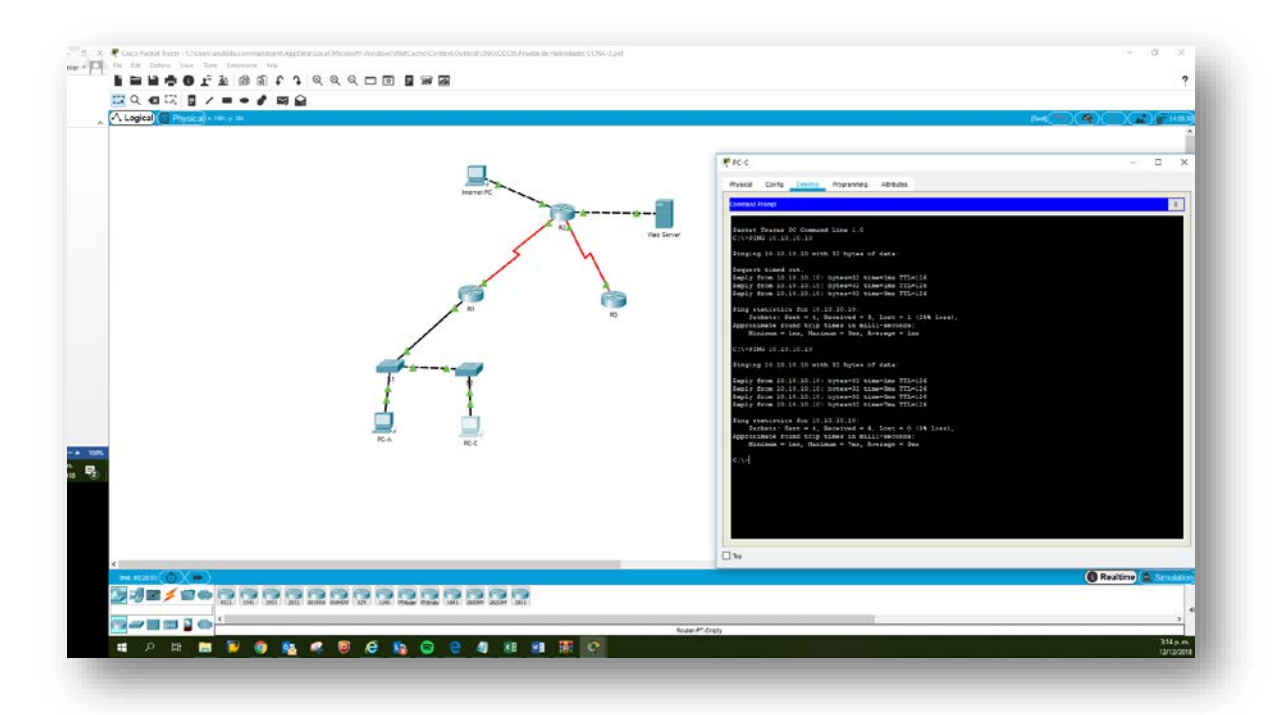

Tracert de PC-A a web Server

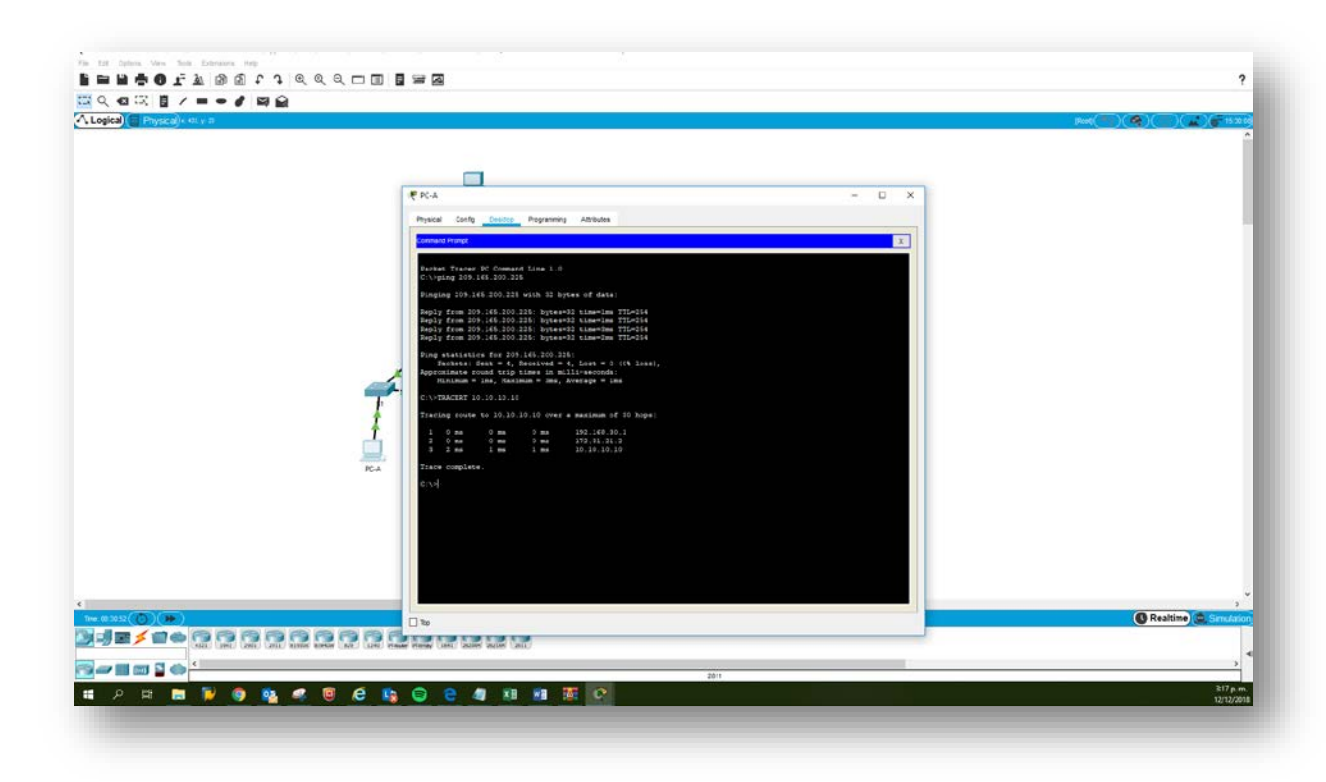

Configurar el direccionamiento IP acorde con la topología de red para cada uno de los dispositivos que forman parte del escenario.

## Configuración Router 2:

interface GigabitEthernet0/0 ip address 209.165.200.225 255.255.255.248 no shutdown

interface GigabitEthernet0/1 description Web\_Server ip address 10.10.10.1 255.255.255.0 no shutdown ! interface Serial0/0/0 description CNX-R3 ip address 172.31.23.2 255.255.255.252 no shutdown ! interface Serial0/0/1 description CNX-R1 ip address 172.31.21.2 255.255.255.252 no shutdown !

# Configuración Router 1:

interface Serial0/0/0 description CNX-R2 ip address 172.31.21.1 255.255.255.252 no shutdown

# Configuración Router 3:

interface Serial0/0/1 description CNX-R2 ip address 172.31.23.1 255.255.255.252 no shutdown

interface Loopback4 ip address 192.168.4.1 255.255.255.0 ! interface Loopback5 ip address 192.168.5.1 255.255.255.0 ! interface Loopback6 ip address 192.168.6.1 255.255.255.0

Configurar VLANs, Puertos troncales, puertos de acceso, encapsulamiento, Inter-VLAN Routing y Seguridad en los Switches acorde a la topología de red establecida.

Configuración Router 1:

interface GigabitEthernet0/0.30 description Vlan\_Administracion encapsulation dot1Q 30 ip address 192.168.30.1 255.255.255.0 ! interface GigabitEthernet0/0.40 description Vlan\_Mercadeo encapsulation dot1Q 40 ip address 192.168.40.1 255.255.255.0 ! interface GigabitEthernet0/0.200 description Vlan\_Matenimiento encapsulation dot1Q 200 ip address 192.168.200.1 255.255.255.0 ! interface GigabitEthernet0/0 no shutdown

✤ Configuración S1:

l

Vlan 30 Name Administracion

Vlan 40 Name Mercadeo

Vlan 200 Name Mantenimiento

interface FastEthernet0/24 description CNX-R1 switchport mode trunk no shutdown

interface FastEthernet0/1 switchport access vlan 30 switchport mode Access no shutdown !

interface FastEthernet0/3 description CNX-S3 switchport mode trunk no shutdown

# Configuración S3:

Vlan 30 Name Administracion

Vlan 40 Name Mercadeo Vlan 200 Name Mantenimiento

interface FastEthernet0/1 switchport access vlan 40 switchport mode Access no shutdown ! interface FastEthernet0/3 description CNX-S1 switchport mode trunk no shutdown

## > En el Switch 3 deshabilitar DNS lookup

no ip domain-lookup

# > Asignar direcciones IP a los Switches acorde a los lineamientos.

## Configuración S1:

interface Vlan30 description Administracion ip address 192.168.30.2 255.255.255.0 ! ip default-gateway 192.168.30.1 !

# Configuración S3:

interface Vlan30 description Administracion ip address 192.168.30.3 255.255.255.0 ! ip default-gateway 192.168.30.1

- Desactivar todas las interfaces que no sean utilizadas en el esquema de red.
- Comando para desactivar las interfaces:

Shutdown

## > Configurar R1 como servidor DHCP para las VLANs 30 y 40.

ip dhcp pool ADMINISTRACION network 192.168.30.0 255.255.255.0 default-router 192.168.30.1 dns-server 10.10.10.11 domain-name ccna-unad.com

ip dhcp pool MERCADEO network 192.168.40.0 255.255.255.0 default-router 192.168.40.1 dns-server 10.10.10.11 domain-name ccna-unad.com

## Reservar las primeras 30 direcciones IP de las VLAN 30 y 40 para configuraciones estáticas.

ip dhcp excluded-address 192.168.30.1 192.168.30.30 ip dhcp excluded-address 192.168.40.1 192.168.40.30

# Configurar el protocolo de enrutamiento OSPFv2 bajo los siguientes criterios:

| Configuration Item or Task                | Specification |
|-------------------------------------------|---------------|
| Router ID R1                              | 1.1.1.1       |
| Router ID R2                              | 5.5.5.5       |
| Router ID R3                              | 8.8.8.8       |
| Configurar todas las interfaces LAN como  |               |
| pasivas                                   |               |
| Establecer el ancho de banda para enlaces |               |
| seriales en                               | 256 Kb/s      |
| Ajustar el costo en la métrica de S0/0 a  | 9500          |

#### OSPFv2 area 0

## Configuración Router 1:

router ospf 1 router-id 1.1.1.1 log-adjacency-changes passive-interface GigabitEthernet0/0.30 passive-interface GigabitEthernet0/0.40 passive-interface GigabitEthernet0/0.200 network 172.31.21.0 0.0.0.3 area 0 network 192.168.30.0 0.0.0.255 area 0 network 192.168.40.0 0.0.0.255 area 0 network 192.168.200.0 0.0.0.255 area 0 !

interface Serial0/0/0 bandwidth 256 ip ospf cost 9500

!

#### Configuración Router 2:

router ospf 1 router-id 5.5.5.5 log-adjacency-changes passive-interface GigabitEthernet0/1 network 172.31.21.0 0.0.0.3 area 0 network 172.31.23.0 0.0.0.3 area 0 network 10.10.10.0 0.0.0.255 area 0 !

interface Serial0/0/0 bandwidth 256 ip ospf cost 9500 ! interface Serial0/0/1 bandwidth 256 ip ospf cost 9500 !

#### Configuración Router 3:

router ospf 1 router-id 8.8.8.8 log-adjacency-changes passive-interface Loopback4 passive-interface Loopback5

```
passive-interface Loopback6
network 172.31.23.0 0.0.0.3 area 0
network 192.168.4.0 0.0.0.255 area 0
network 192.168.5.0 0.0.0.255 area 0
network 192.168.6.0 0.0.0.255 area 0
!
interface Serial0/0/1
bandwidth 256
ip ospf cost 9500
```

- Verificar información de OSPF
  - Visualizar tablas de enrutamiento y routers conectados por OSPFv2 (show ip route & show ip ospf neighbor)

```
R1#sh ip route
Codes: L - local, C - connected, S - static, R - RIP, M - mobile, B - BGP
       D - EIGRP, EX - EIGRP external, O - OSPF, IA - OSPF inter area
       N1 - OSPF NSSA external type 1, N2 - OSPF NSSA external type 2
       E1 - OSPF external type 1, E2 - OSPF external type 2, E - EGP
       i - IS-IS, L1 - IS-IS level-1, L2 - IS-IS level-2, ia - IS-IS inter area
       * - candidate default, U - per-user static route, o - ODR
       P - periodic downloaded static route
Gateway of last resort is 172.31.21.2 to network 0.0.0.0
     10.0.0/24 is subnetted, 1 subnets
        10.10.10.0/24 [110/9501] via 172.31.21.2, 10:05:50, Serial0/0/0
0
     172.31.0.0/16 is variably subnetted, 3 subnets, 2 masks
С
       172.31.21.0/30 is directly connected, Serial0/0/0
L
        172.31.21.1/32 is directly connected, Serial0/0/0
       172.31.23.0/30 [110/19000] via 172.31.21.2, 10:05:50, Serial0/0/0
0
     192.168.4.0/32 is subnetted, 1 subnets
0
       192.168.4.1/32 [110/19001] via 172.31.21.2, 10:05:40, Serial0/0/0
     192.168.5.0/32 is subnetted, 1 subnets
0
       192.168.5.1/32 [110/19001] via 172.31.21.2, 10:05:40, Serial0/0/0
     192.168.6.0/32 is subnetted, 1 subnets
       192.168.6.1/32 [110/19001] via 172.31.21.2, 10:05:40, Serial0/0/0
0
     192.168.30.0/24 is variably subnetted, 2 subnets, 2 masks
С
       192.168.30.0/24 is directly connected, GigabitEthernet0/0.30
       192.168.30.1/32 is directly connected, GigabitEthernet0/0.30
L
    192.168.40.0/24 is variably subnetted, 2 subnets, 2 masks
С
       192.168.40.0/24 is directly connected, GigabitEthernet0/0.40
       192.168.40.1/32 is directly connected, GigabitEthernet0/0.40
L
    192.168.200.0/24 is variably subnetted, 2 subnets, 2 masks
С
       192.168.200.0/24 is directly connected, GigabitEthernet0/0.200
L
       192.168.200.1/32 is directly connected, GigabitEthernet0/0.200
     0.0.0.0/0 [1/0] via 172.31.21.2
```

Rl#show ip ospf neighbor

| Neighbor ID | Pri | State |   | Dead Time | Address     | Interface   |
|-------------|-----|-------|---|-----------|-------------|-------------|
| 5.5.5.5     | 0   | FULL/ | - | 00:00:30  | 172.31.21.2 | Serial0/0/0 |

```
R2# show ip route
 Codes: L - local, C - connected, S - static, R - RIP, M - mobile, B - BGP
        D - EIGRP, EX - EIGRP external, O - OSPF, IA - OSPF inter area
       N1 - OSPF NSSA external type 1, N2 - OSPF NSSA external type 2
       E1 - OSPF external type 1, E2 - OSPF external type 2, E - EGP
        i - IS-IS, L1 - IS-IS level-1, L2 - IS-IS level-2, ia - IS-IS inter area
        * - candidate default, U - per-user static route, o - ODR
        P - periodic downloaded static route
 Gateway of last resort is not set
      10.0.0.0/8 is variably subnetted, 2 subnets, 2 masks
 С
         10.10.10.0/24 is directly connected, GigabitEthernet0/1
 L
         10.10.10.1/32 is directly connected, GigabitEthernet0/1
      172.31.0.0/16 is variably subnetted, 4 subnets, 2 masks
 С
         172.31.21.0/30 is directly connected, Serial0/0/1
         172.31.21.2/32 is directly connected, Serial0/0/1
 L
        172.31.23.0/30 is directly connected, Serial0/0/0
 С
 L
        172.31.23.2/32 is directly connected, Serial0/0/0
      192.168.4.0/32 is subnetted, 1 subnets
 0
         192.168.4.1/32 [110/9501] via 172.31.23.1, 10:08:00, Serial0/0/0
      192.168.5.0/32 is subnetted, 1 subnets
 0
         192.168.5.1/32 [110/9501] via 172.31.23.1, 10:08:00, Serial0/0/0
      192.168.6.0/32 is subnetted, 1 subnets
 0
         192.168.6.1/32 [110/9501] via 172.31.23.1, 10:08:00, Serial0/0/0
 0
     192.168.30.0/24 [110/9501] via 172.31.21.1, 10:08:00, Serial0/0/1
     192.168.40.0/24 [110/9501] via 172.31.21.1, 10:08:00, Serial0/0/1
 0
     192.168.200.0/24 [110/9501] via 172.31.21.1, 10:08:00, Serial0/0/1
 0
      209.165.200.0/24 is variably subnetted, 2 subnets, 2 masks
 С
         209.165.200.224/29 is directly connected, GigabitEthernet0/0
 L
         209.165.200.225/32 is directly connected, GigabitEthernet0/0
 R2#
R2# show ip ospf neighbor
Neighbor ID
               Pri
                    State
                                     Dead Time Address
                                                                  Interface
8.8.8.8
                 0
                     FULL/ -
                                      00:00:39
                                                  172.31.23.1
                                                                  Serial0/0/0
                     FULL/ -
                                     00:00:38
1.1.1.1
                  0
                                                  172.31.21.1
                                                                  Serial0/0/1
R2#
```

```
R3# show ip route
Codes: L - local, C - connected, S - static, R - RIP, M - mobile, B - BGP
       D - EIGRP, EX - EIGRP external, O - OSPF, IA - OSPF inter area
      N1 - OSPF NSSA external type 1, N2 - OSPF NSSA external type 2
      E1 - OSPF external type 1, E2 - OSPF external type 2, E - EGP
       i - IS-IS, L1 - IS-IS level-1, L2 - IS-IS level-2, ia - IS-IS inter area
       * - candidate default, U - per-user static route, o - ODR
       P - periodic downloaded static route
Gateway of last resort is 172.31.23.2 to network 0.0.0.0
    10.0.0/24 is subnetted, 1 subnets
       10.10.10.0/24 [110/9501] via 172.31.23.2, 10:09:28, Serial0/0/1
0
    172.31.0.0/16 is variably subnetted, 3 subnets, 2 masks
0
       172.31.21.0/30 [110/19000] via 172.31.23.2, 10:09:28, Serial0/0/1
С
       172.31.23.0/30 is directly connected, Serial0/0/1
L
       172.31.23.1/32 is directly connected, Serial0/0/1
    192.168.4.0/24 is variably subnetted, 2 subnets, 2 masks
С
       192.168.4.0/24 is directly connected, Loopback4
L
       192.168.4.1/32 is directly connected, Loopback4
    192.168.5.0/24 is variably subnetted, 2 subnets, 2 masks
С
       192.168.5.0/24 is directly connected, Loopback5
       192.168.5.1/32 is directly connected, Loopback5
L
    192.168.6.0/24 is variably subnetted, 2 subnets, 2 masks
       192.168.6.0/24 is directly connected, Loopback6
С
       192.168.6.1/32 is directly connected, Loopback6
L
    192.168.30.0/24 [110/19001] via 172.31.23.2, 10:09:28, Serial0/0/1
0
    192.168.40.0/24 [110/19001] via 172.31.23.2, 10:09:28, Serial0/0/1
0
0
    192.168.200.0/24 [110/19001] via 172.31.23.2, 10:09:28, Serial0/0/1
S*
    0.0.0.0/0 [1/0] via 172.31.23.2
R3#
```

R3# show ip ospf neighbor Neighbor ID Pri State Dead Time Address Interface 5.5.5.5 0 FULL/ - 00:00:30 172.31.23.2 Serial0/0/1 R3#  Visualizar lista resumida de interfaces por OSPF en donde se ilustre el costo de cada interface ("show ip ospf interface brief" & show ip ospf interface)

```
Rl#show ip ospf interface
GigabitEthernet0/0.30 is up, line protocol is up
  Internet address is 192.168.30.1/24, Area 0
  Process ID 1, Router ID 1.1.1.1, Network Type BROADCAST, Cost: 1
  Transmit Delay is 1 sec, State DR, Priority 1
  Designated Router (ID) 1.1.1.1, Interface address 192.168.30.1
  No backup designated router on this network
 Timer intervals configured, Hello 10, Dead 40, Wait 40, Retransmit 5
   No Hellos (Passive interface)
  Index 1/1, flood queue length 0
 Next 0x0(0)/0x0(0)
 Last flood scan length is 1, maximum is 1
  Last flood scan time is 0 msec, maximum is 0 msec
 Neighbor Count is 0, Adjacent neighbor count is 0
  Suppress hello for 0 neighbor(s)
GigabitEthernet0/0.40 is up, line protocol is up
  Internet address is 192.168.40.1/24, Area 0
  Process ID 1, Router ID 1.1.1.1, Network Type BROADCAST, Cost: 1
  Transmit Delay is 1 sec, State DR, Priority 1
  Designated Router (ID) 1.1.1.1, Interface address 192.168.40.1
 No backup designated router on this network
 Timer intervals configured, Hello 10, Dead 40, Wait 40, Retransmit 5
   No Hellos (Passive interface)
  Index 2/2, flood queue length 0
 Next 0x0(0)/0x0(0)
  Last flood scan length is 1, maximum is 1
  Last flood scan time is 0 msec, maximum is 0 msec
  Neighbor Count is 0, Adjacent neighbor count is 0
  Suppress hello for 0 neighbor(s)
GigabitEthernet0/0.200 is up, line protocol is up
  Internet address is 192.168.200.1/24, Area 0
  Process ID 1, Router ID 1.1.1.1, Network Type BROADCAST, Cost: 1
  Transmit Delay is 1 sec, State DR, Priority 1
  Designated Router (ID) 1.1.1.1, Interface address 192.168.200.1
 No backup designated router on this network
  Timer intervals configured, Hello 10, Dead 40, Wait 40, Retransmit 5
   No Hellos (Passive interface)
  Index 3/3, flood queue length 0
  Next 0x0(0)/0x0(0)
  Last flood scan length is 1, maximum is 1
  Last flood scan time is 0 msec, maximum is 0 msec
 Neighbor Count is 0, Adjacent neighbor count is 0
  Suppress hello for 0 neighbor(s)
Serial0/0/0 is up, line protocol is up
  Internet address is 172.31.21.1/30, Area 0
  Process ID 1, Router ID 1.1.1.1, Network Type POINT-TO-POINT, Cost: 9500
  Transmit Delay is 1 sec, State POINT-TO-POINT, Priority 0
 No designated router on this network
 No backup designated router on this network
  Timer intervals configured, Hello 10, Dead 40, Wait 40, Retransmit 5
   Hello due in 00:00:05
  Index 4/4, flood queue length 0
  Next 0x0(0)/0x0(0)
 Last flood scan length is 1. maximum is 1
  Last flood scan time is 0 msec, maximum is 0 msec
  Neighbor Count is 1 , Adjacent neighbor count is 1
   Adjacent with neighbor 5.5.5.5
  Suppress hello for 0 neighbor(s)
R1#
```

```
R2#show ip ospf interface
GigabitEthernet0/1 is up, line protocol is up
  Internet address is 10.10.10.1/24, Area 0
  Process ID 1, Router ID 5.5.5.5, Network Type BROADCAST, Cost: 1
  Transmit Delay is 1 sec, State DR, Priority 1
  Designated Router (ID) 5.5.5.5, Interface address 10.10.10.1
  No backup designated router on this network
  Timer intervals configured, Hello 10, Dead 40, Wait 40, Retransmit 5
    No Hellos (Passive interface)
  Index 1/1, flood queue length 0
  Next 0x0(0)/0x0(0)
  Last flood scan length is 1, maximum is 1
  Last flood scan time is 0 msec, maximum is 0 msec
  Neighbor Count is 0, Adjacent neighbor count is 0
  Suppress hello for 0 neighbor(s)
Serial0/0/1 is up, line protocol is up
  Internet address is 172.31.21.2/30, Area 0
  Process ID 1, Router ID 5.5.5.5, Network Type POINT-TO-POINT, Cost: 9500
  Transmit Delay is 1 sec, State POINT-TO-POINT, Priority 0
  No designated router on this network
 No backup designated router on this network
  Timer intervals configured, Hello 10, Dead 40, Wait 40, Retransmit 5
    Hello due in 00:00:04
  Index 2/2, flood queue length 0
  Next 0x0(0)/0x0(0)
  Last flood scan length is 1, maximum is 1
  Last flood scan time is 0 msec, maximum is 0 msec
  Neighbor Count is 1 , Adjacent neighbor count is 1
    Adjacent with neighbor 1.1.1.1
  Suppress hello for 0 neighbor(s)
Serial0/0/0 is up, line protocol is up
  Internet address is 172.31.23.2/30, Area 0
  Process ID 1, Router ID 5.5.5.5, Network Type POINT-TO-POINT, Cost: 9500
  Transmit Delay is 1 sec, State POINT-TO-POINT, Priority 0
 No designated router on this network
 No backup designated router on this network
  Timer intervals configured, Hello 10, Dead 40, Wait 40, Retransmit 5
    Hello due in 00:00:04
  Index 3/3, flood queue length 0
 Next 0x0(0)/0x0(0)
 Last flood scan length is 1, maximum is 1
 Last flood scan time is 0 msec, maximum is 0 msec
 Neighbor Count is 1 , Adjacent neighbor count is 1
   Adjacent with neighbor 8.8.8.8
  Suppress hello for 0 neighbor(s)
R2#
```

```
R3#show ip ospf interface
Loopback4 is up, line protocol is up
  Internet address is 192.168.4.1/24, Area 0
  Process ID 1, Router ID 8.8.8.8, Network Type LOOPBACK, Cost: 1
  Loopback interface is treated as a stub Host
Loopback5 is up, line protocol is up
  Internet address is 192.168.5.1/24, Area 0
  Process ID 1, Router ID 8.8.8.8, Network Type LOOPBACK, Cost: 1
  Loopback interface is treated as a stub Host
Loopback6 is up, line protocol is up
  Internet address is 192.168.6.1/24, Area 0
  Process ID 1, Router ID 8.8.8.8, Network Type LOOPBACK, Cost: 1
  Loopback interface is treated as a stub Host
Serial0/0/1 is up, line protocol is up
  Internet address is 172.31.23.1/30, Area 0
  Process ID 1, Router ID 8.8.8.8, Network Type POINT-TO-POINT, Cost: 9500
  Transmit Delay is 1 sec, State POINT-TO-POINT, Priority 0
  No designated router on this network
  No backup designated router on this network
  Timer intervals configured, Hello 10, Dead 40, Wait 40, Retransmit 5
    Hello due in 00:00:03
  Index 4/4, flood queue length 0
  Next 0x0(0)/0x0(0)
  Last flood scan length is 1, maximum is 1
  Last flood scan time is 0 msec, maximum is 0 msec
  Neighbor Count is 1 , Adjacent neighbor count is 1
   Adjacent with neighbor 5.5.5.5
  Suppress hello for 0 neighbor(s)
R3#
```

• Visualizar el OSPF Process ID, Router ID, Address summarizations, Routing Networks, and passive interfaces configuradas en cada router. (show ip protocols)

```
Rl#show ip protocols
Routing Protocol is "ospf 1"
 Outgoing update filter list for all interfaces is not set
 Incoming update filter list for all interfaces is not set
 Router ID 1.1.1.1
 Number of areas in this router is 1. 1 normal 0 stub 0 nssa
 Maximum path: 4
 Routing for Networks:
   172.31.21.0 0.0.0.3 area 0
   192.168.30.0 0.0.0.255 area 0
   192.168.40.0 0.0.0.255 area 0
   192.168.200.0 0.0.0.255 area 0
 Passive Interface(s):
   GigabitEthernet0/0.30
   GigabitEthernet0/0.40
   GigabitEthernet0/0.200
 Routing Information Sources:
             Distance
   Gateway
                               Last Update
   1.1.1.1
                       110
                               00:12:18
                               00:12:13
   5.5.5.5
                       110
   8.8.8.8
                       110
                               00:12:16
 Distance: (default is 110)
R1#
R2#show ip protocols
Routing Protocol is "ospf 1"
 Outgoing update filter list for all interfaces is not set
 Incoming update filter list for all interfaces is not set
 Router ID 5.5.5.5
 Number of areas in this router is 1. 1 normal 0 stub 0 nssa
 Maximum path: 4
 Routing for Networks:
   172.31.21.0 0.0.0.3 area 0
   172.31.23.0 0.0.0.3 area 0
   10.10.10.0 0.0.0.255 area 0
 Passive Interface(s):
   GigabitEthernet0/1
 Routing Information Sources:
   Gateway Distance Last Update
                              00:12:50
   1.1.1.1
                       110
   5.5.5.5
                       110
                               00:12:44
   8.8.8.8
                               00:12:47
                       110
 Distance: (default is 110)
```

R2#

```
R3#show ip protocols
Routing Protocol is "ospf 1"
  Outgoing update filter list for all interfaces is not set
  Incoming update filter list for all interfaces is not set
  Router ID 8.8.8.8
  Number of areas in this router is 1. 1 normal 0 stub 0 nssa
  Maximum path: 4
  Routing for Networks:
    172.31.23.0 0.0.0.3 area 0
    192.168.4.0 0.0.0.255 area 0
    192.168.5.0 0.0.0.255 area 0
    192.168.6.0 0.0.0.255 area 0
  Passive Interface(s):
    Loopback4
    Loopback5
    Loopback6
  Routing Information Sources:

        Gateway
        Distance
        Last Update

        1.1.1.1
        110
        00:13:17

        5.5.5.5
        110
        00:13:11

        8.8.8.8
        110
        00:13:14

    5.5.5.5
  Distance: (default is 110)
R3#
R3#
R3#
```

## Configurar NAT en R2 para permitir que los host puedan salir a internet

209.165.200.225 209.165.200.229 ip nat pool Navegacion netmask 255.255.255.248 access-list 1 permit 192.168.30.0 0.0.0.255 access-list 1 permit 192.168.40.0 0.0.0.255 access-list 1 permit 192.168.200.0 0.0.0.255 access-list 1 permit 192.168.4.0 0.0.0.255 access-list 1 permit 192.168.5.0 0.0.0.255 access-list 1 permit 192.168.6.0 0.0.0.255 access-list 1 permit 10.10.10.0 0.0.0.255 ip nat inside source list 1 pool Navegacion overload interface GigabitEthernet0/0 ip nat outside interface GigabitEthernet0/1 ip nat inside interface Serial0/0/0 ip nat inside

```
!
interface Serial0/0/1
ip nat inside
!
```

Configurar al menos dos listas de acceso de tipo estándar a su criterio en para restringir o permitir tráfico desde R1 o R3 hacia R2.

#### Aplicadas para el NAT:

access-list 1 permit 192.168.30.0 0.0.0.255 access-list 1 permit 192.168.40.0 0.0.0.255 access-list 1 permit 192.168.200.0 0.0.0.255 access-list 1 permit 192.168.4.0 0.0.0.255 access-list 1 permit 192.168.5.0 0.0.0.255 access-list 1 permit 192.168.6.0 0.0.0.255 access-list 1 permit 10.10.10.0 0.0.0.255

#### Configurar al menos dos listas de acceso de tipo extendido o nombradas a su criterio en para restringir o permitir tráfico desde R1 o R3 hacia R2.

access-list 100 permit tcp 192.168.30.0 0.0.0.255 host 10.10.10.10 eq www access-list 100 deny tcp any host 10.10.10.10 eq www access-list 100 permit ip any any

access-list 101 permit icmp any any echo-replay

# Conclusiones

- Mediante la realización del presente trabajo se aplicaron los conocimientos adquiridos en EL curso diplomado de Profundización CISCO por medio de la realización de ejercicios prácticos en las herramientas PACKET TRACER y SMARTLAB.
- Se analizaron y aplicaron los temas: VLAN, los enlaces troncales de los switches Cisco, el enrutamiento entre VLAN, NAT,OSPF
- Se documentó el paso a paso realizado, configuraciones, conexiones y pruebas realizadas a lo largo de la actividad.

# **Referencias Bibliográficas**

- CISCO. (2014). Exploración de la red. Fundamentos de Networking. Recuperado de
- <u>https://static-course-</u> assets.s3.amazonaws.com/ITN50ES/module1/index.html#1.0.1.1
- CISCO. (2014). Capa de Transporte. Fundamentos de Networking. Recuperado de <u>https://static-course-</u> <u>assets.s3.amazonaws.com/ITN50ES/module7/index.html#7.0.1.1</u>
- CISCO. (2014). Asignación de direcciones IP. Fundamentos de Networking. Recuperado de <u>https://static-course-</u> <u>assets.s3.amazonaws.com/ITN50ES/module8/index.html#8.0.1.1</u>
- CISCO. (2014). Introducción a redes conmutadas. Principios de Enrutamiento y Conmutación. Recuperado de <u>https://static-course-assets.s3.amazonaws.com/RSE50ES/module1/index.html#1.0.1.1</u>
- CISCO. (2014). Configuración y conceptos básicos de Switching. Principios de Enrutamiento y Conmutación. Recuperado de <u>https://static-course-</u> assets.s3.amazonaws.com/RSE50ES/module2/index.html#2.0.1.1
- CISCO. (2014). VLANs. Principios de Enrutamiento y Conmutación. Recuperado de <u>https://static-course-assets.s3.amazonaws.com/RSE50ES/module3/index.html#3.0.1.1</u>
- CISCO. (2014). Introducción a redes conmutadas. Principios de Enrutamiento y Conmutación. Recuperado de <u>https://static-course-assets.s3.amazonaws.com/RSE50ES/module1/index.html#1.0.1.1</u>
- CISCO. (2014). Configuración y conceptos básicos de Switching. Principios de Enrutamiento y Conmutación. Recuperado de <u>https://static-course-</u> assets.s3.amazonaws.com/RSE50ES/module2/index.html#2.0.1.1